**EmblemHealth** 

# Preauthorization Concurrent Review Status Report

Quick Reference Guide (QRG)

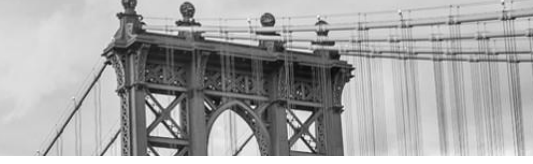

This Quick Reference Guide (QRG) will provide an overview of the Provider Portal – Preauthorization Concurrent Review Status Report process.

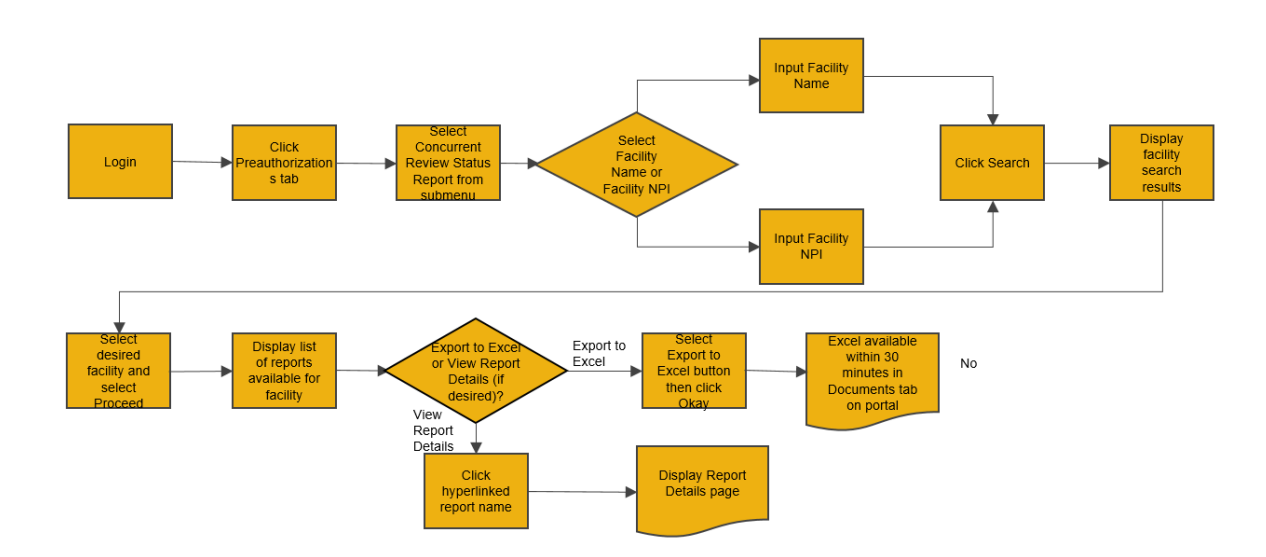

Let us look at the steps in detail for the Preauthorization Concurrent Review Status Report process.

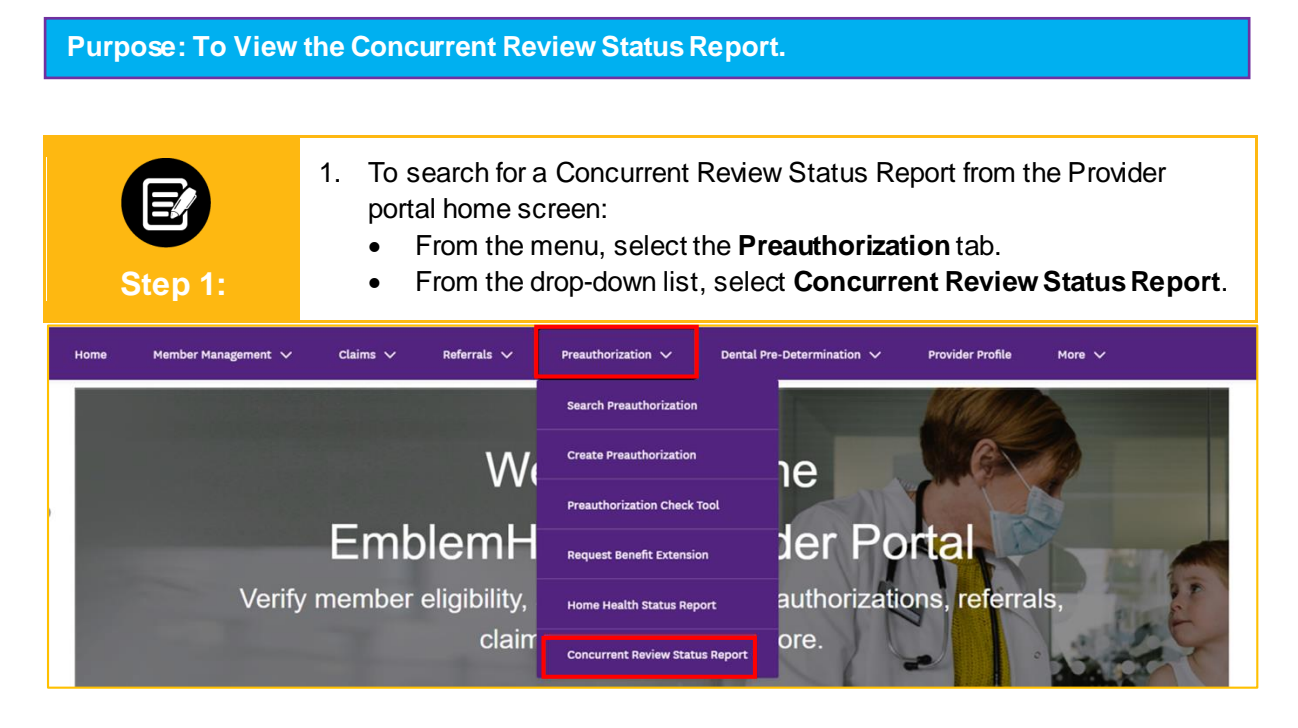

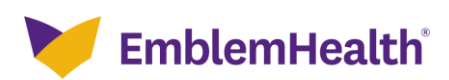

| E<br>Step 2: | <ol> <li>In the Search By field, select Facility Name or Facility NPI from the<br/>drop-down menu.<br/>Note: For this example, we will use Facility Name.</li> </ol> |                                           |              |  |  |  |  |
|--------------|----------------------------------------------------------------------------------------------------|-------------------------------------------|--------------|--|--|--|--|
|              | Concurrent Re                                                                                                    | view Status Repo                          | rt           |  |  |  |  |
|              | i To refine your search, en                                                                                                    | ter specialty, zip code or city and state | 2.           |  |  |  |  |
|              |                                                                                                    | Export To Excel                           | Create Claim |  |  |  |  |
| S            | Search By*<br>Facility Name                                                                                                    |                                           | ~            |  |  |  |  |
|              | Facility Name<br>Facility NPI                                                                                                    |                                           |              |  |  |  |  |
| F            | Facility Name*                                                                                                    | Specialty                                 |              |  |  |  |  |
| (            | City                                                                                                    | State                                     | ~            |  |  |  |  |
| 2            | Zip Code                                                                                                    |                                           |              |  |  |  |  |
| (            | Reset Search Search                                                                                                    |                                           |              |  |  |  |  |

| Step 3: | <ol> <li>Enter the Facility Name in the field.<br/>Note: The fields Specialty, City, State, and Zip Code are optional. You can enter the details in these fields if you want more precise search results. In the Facility Name field, you can search by entering at least 2 characters of the Facility Name. In the Specialty field, you can do a partial search by entering 4 letters.</li> <li>Click Search.</li> </ol> |  |  |  |  |  |
|---------|----------------------------------------------------------------------------------------------------|--|--|--|--|--|
|         | Concurrent Review Status Report                                                                                                    |  |  |  |  |  |
|         |                                                                                                    |  |  |  |  |  |
|         | To refine your search, enter specialty, zip code or city and state.      Export to Excel      Create Claim                                                                                                    |  |  |  |  |  |
|         | Search By *<br>Facility Name V                                                                                                    |  |  |  |  |  |
|         | Facility Name* Medical center  Specialty                                                                                                    |  |  |  |  |  |
|         | City State V                                                                                                    |  |  |  |  |  |
|         | ZIP code                                                                                                    |  |  |  |  |  |
|         | Reset search Search                                                                                                    |  |  |  |  |  |

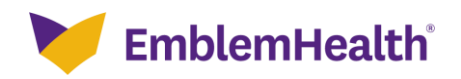

| Step 4:                             | <ol> <li>The Facility details display, including the Address and NPI number.<br/>Note: An alert message will appear if the search criteria did not return any results. You can<br/>use Filter By to filter the required Provider details from the search results.</li> <li>Select the required row from the search results.</li> <li>Click Proceed.</li> </ol> |                                        |              |                 |  |  |
|-------------------------------------|----------------------------------------------------------------------------------------------------|----------------------------------------|--------------|-----------------|--|--|
| Select Provider<br>Filter By ①<br>Q |                                                                                                    |                                        |              |                 |  |  |
| Name                                |                                                                                                    | Address                                | Tax ID       | NPI             |  |  |
| <ul> <li>Albany Medic</li> </ul>    | al Center                                                                                                    | 43 New Scotland Ave, Albany, NY, 12208 | 100001175771 | 1184878274      |  |  |
| Albany Medic                        | al Center Hospital                                                                                                    | 1367 Washington Ave, Albany, NY, 12206 | 100001263524 | 1287465395      |  |  |
| Total Records: 1                    |                                                                                                    |                                        |              | < Showing 1-2 > |  |  |
|                                     |                                                                                                    | Cancel                                 | ]            |                 |  |  |

| E<br>Step 5:                                                                                 | 1.<br>2. | The <b>Concurrent Review Status F</b><br>the report details and the expiry (e<br><b>Note</b> : These reports are usually generated<br>Click on a report to view further de | Reports display<br>expiration) date.<br>dtwice daily and exp<br>tails. | You will able to | ) see |  |  |  |
|----------------------------------------------------------------------------------------------|----------|----------------------------------------------------------------------------------------------------|------------------------------------------------------------------------|------------------|-------|--|--|--|
| Select Provider                                                                              |          |                                                                                                    |                                                                        |                  |       |  |  |  |
| Name                                                                                         |          | Address                                                                                                    | Tax ID                                                                 | NPI              |       |  |  |  |
| Albany Medical Center                                                                        |          | 43 New Scotland Ave, Albany, NY, 12208                                                                                                    | 100001175771                                                           | 1184878274       |       |  |  |  |
| Albany Medical Center Hospital 1367 Washington Ave, Albany, NY, 12206 10000175771 1104070274 |          |                                                                                                    |                                                                        |                  |       |  |  |  |

|     |     | -  |    |    |
|-----|-----|----|----|----|
| sei | ect | ке | po | rτ |

Albany Medical Center Hospital

St

| Report Name                                                                       | Facility Name         | Generated On           | Expiry Date            |
|-----------------------------------------------------------------------------------|-----------------------|------------------------|------------------------|
| Concurrent Review Status Report_Albany Medical<br>Center_100000157355_09:30:26 PM | Albany Medical Center | 03/04/2021 09:30:26 PM | 03/03/2021 09:30:26 PM |
| Concurrent Review Status Report_Albany Medical<br>Center_100000157355_04:00:19 PM | Albany Medical Center | 03/03/2021 04:00:26 PM | 03/02/2021 04:00:26 PM |
| otal Records: 1                                                                   |                       |                        | < Showing 1-2          |

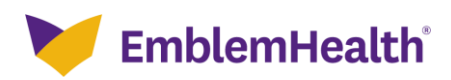

1287465395

100001263524

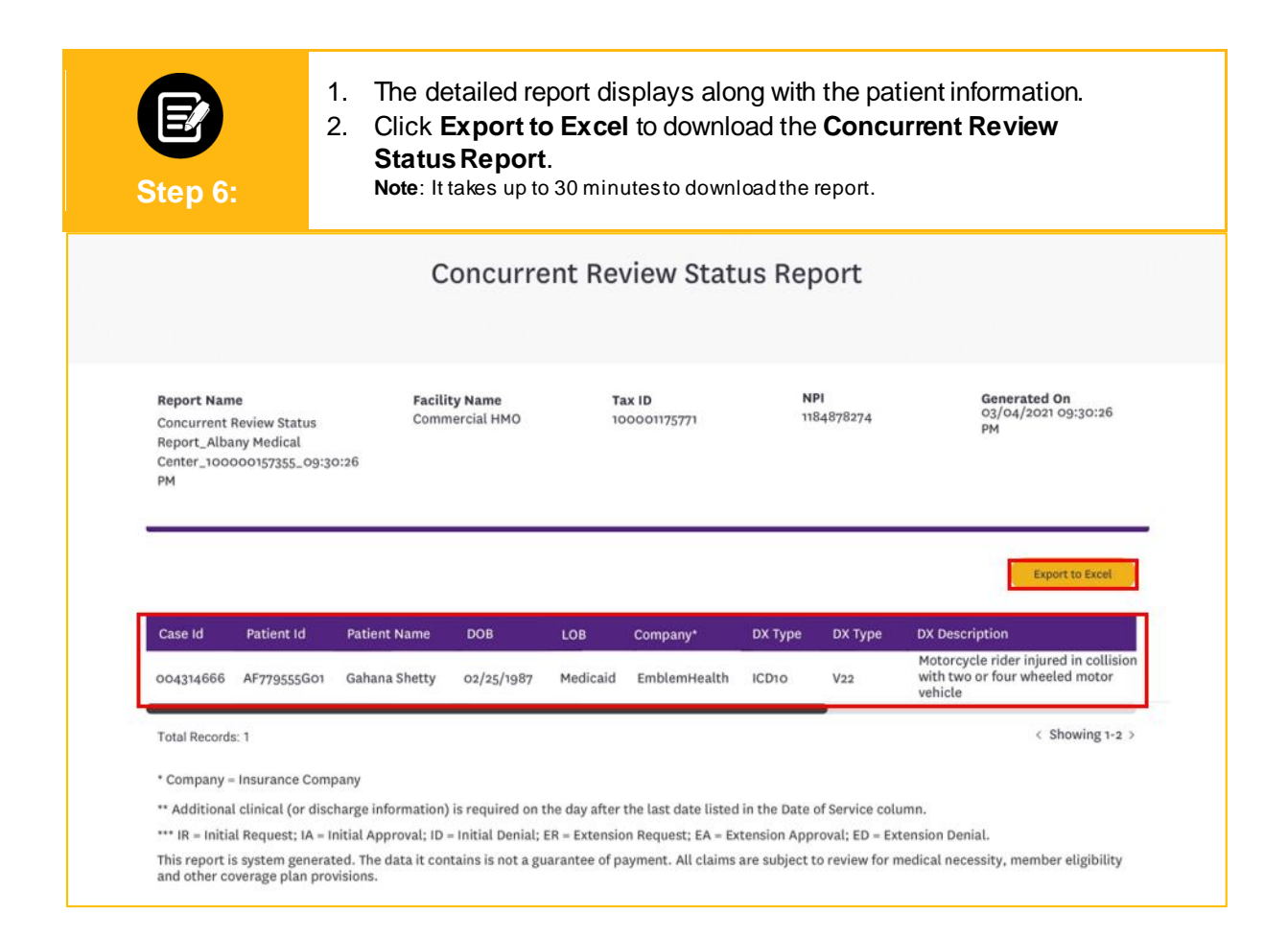

#### **View and Export Documents**

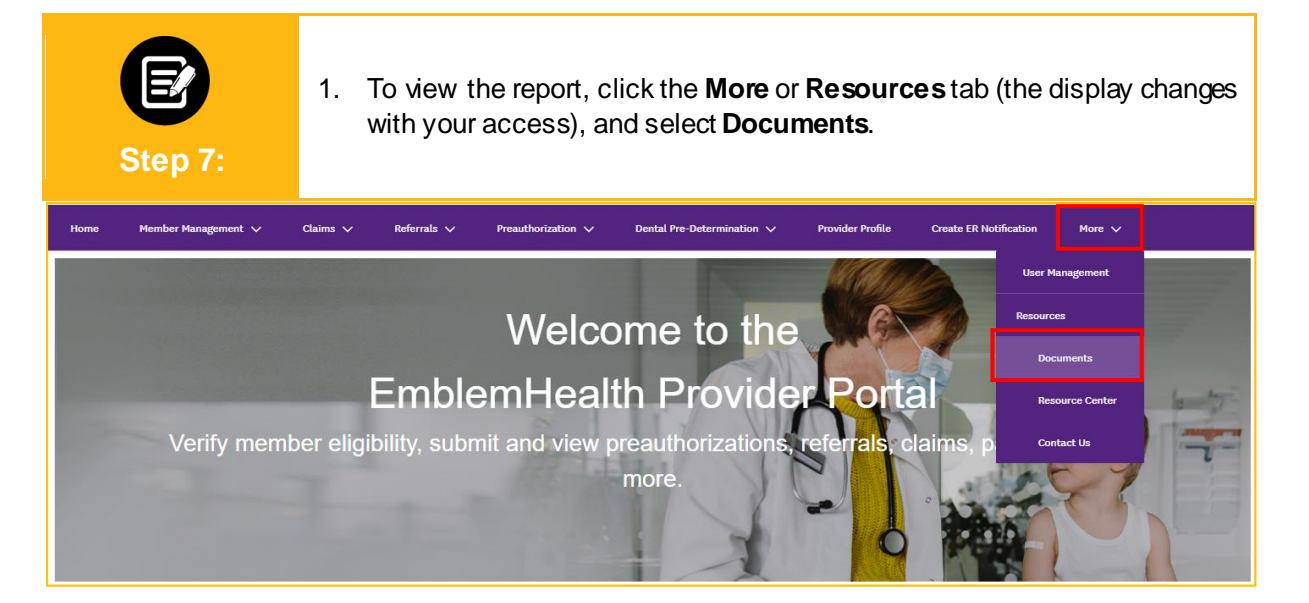

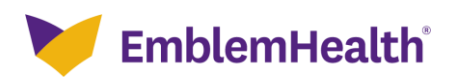

| Step 8: | <ol> <li>Select Concurrent Review Status Reports.</li> <li>Click Search.</li> </ol> |
|---------|-------------------------------------------------------------------------------------|
|         | Concurrent Review Status Report                                                     |
|         | Search By *<br>Concurrent Review Status Report                                      |
|         | Reset search Search                                                                 |

| Step 9:               | 1. Select the desired report.                                         |              |                 |  |  |  |
|-----------------------|-----------------------------------------------------------------------|--------------|-----------------|--|--|--|
|                       | Concurrent Review Statu                                               | s Report     |                 |  |  |  |
| Select Report         | Search By *<br>Concurrent Review Status Report<br>Reset search Search |              | ~               |  |  |  |
| Document Name         |                                                                       | Created Date | Expiry Date     |  |  |  |
| Concurrent Review Sta | tus Report_Albany Medical Center_100000157355_115126PM.csv            | 03/04/2021   | 04/03/2021      |  |  |  |
| Concurrent Review Sta | tus Report_Albany Medical Center_100000157355_100039PM.csv            | 03/03/2021   | 04/02/2021      |  |  |  |
| Total Records: 1      |                                                                       |              | < Showing 1-2 > |  |  |  |

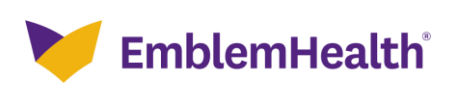

| E<br>Step 10  | -<br>-<br>2                                                            | <ol> <li>The detailed Concurrent Review Status Report displays.</li> <li>Click Export to Excel.</li> <li>Once the Excel doc is generated, you will receive a notification in the top right corner of the screen. Click the Notifications icon to access your report.</li> </ol> |                        |                             |                   |                                                                                                    |               |                                           |   |
|---------------|------------------------------------------------------------------------|----------------------------------------------------------------------------------------------------|------------------------|-----------------------------|-------------------|----------------------------------------------------------------------------------------------------|---------------|-------------------------------------------|---|
| 🚩 Emble       | emHealth                                                               |                                                                                                    |                        |                             |                   |                                                                                                    |               | 📕 🙁 Lucy Livingston 🗸                     |   |
| Home Memb     | er Management                                                          | ✔ Claims ✔ Re                                                                                                    | ferrals 🗸 🛛 Prea       | uthorization                | n ✔ Dental Pre-De | termination                                                                                                    | Notifications | Mark all as read                          | × |
|               | Concurrent Review Status Rep-                                          |                                                                                                    |                        |                             |                   | Your requested report is ready     Your Concurrent Review Status Report_Albany Medical     Center_100000157355_115126PM.csv is available.     March 8, 2021 12:53 PM •      Your Concurrent Review Status Report_Albany Medical     Center_100000157355_100039PM.csv is available.     March 4, 2021 11:25 PM |               |                                           |   |
|               | Report Name<br>Concurrent Rev<br>Report_Albany<br>Center_1000000<br>PM | ew Status<br>Medical<br>157355_09:30:26                                                                                                    | <b>Facilit</b><br>Comm | <b>y Name</b><br>ercial HMO | Facil<br>01/0     | i <b>ty ID</b><br>/2020                                                                                                    |               | Generated On<br>03/04/2021 09:30:26<br>PM |   |
|               |                                                                        |                                                                                                    |                        |                             |                   |                                                                                                    |               | Export to Excel                           |   |
| Case Id       | Patient Id                                                             | Patient Name                                                                                                    | DOB                    | LOB                         | Company*          | DX Туре                                                                                                    | DX Type       | DX Description                            |   |
| 004314666     | AF779555G01                                                            | Gahana Shetty                                                                                                    | 02/25/1987             | Medicaid                    | EmblemHealth      | ICD10                                                                                                    | V22           | with two or four wheeled motor<br>vehicle |   |
| Total Records | :: 1                                                                   |                                                                                                    |                        |                             |                   |                                                                                                    |               | < Showing 1-2 >                           |   |

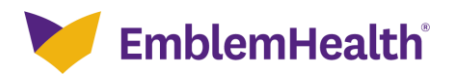

# Thank You